View Award of Consultancies

### For non-registered

**Step 1** – Launch the e-Tendering System (Works Consultancy Services) and click "Award of Consultancies" to view all the Award of Consultancies.

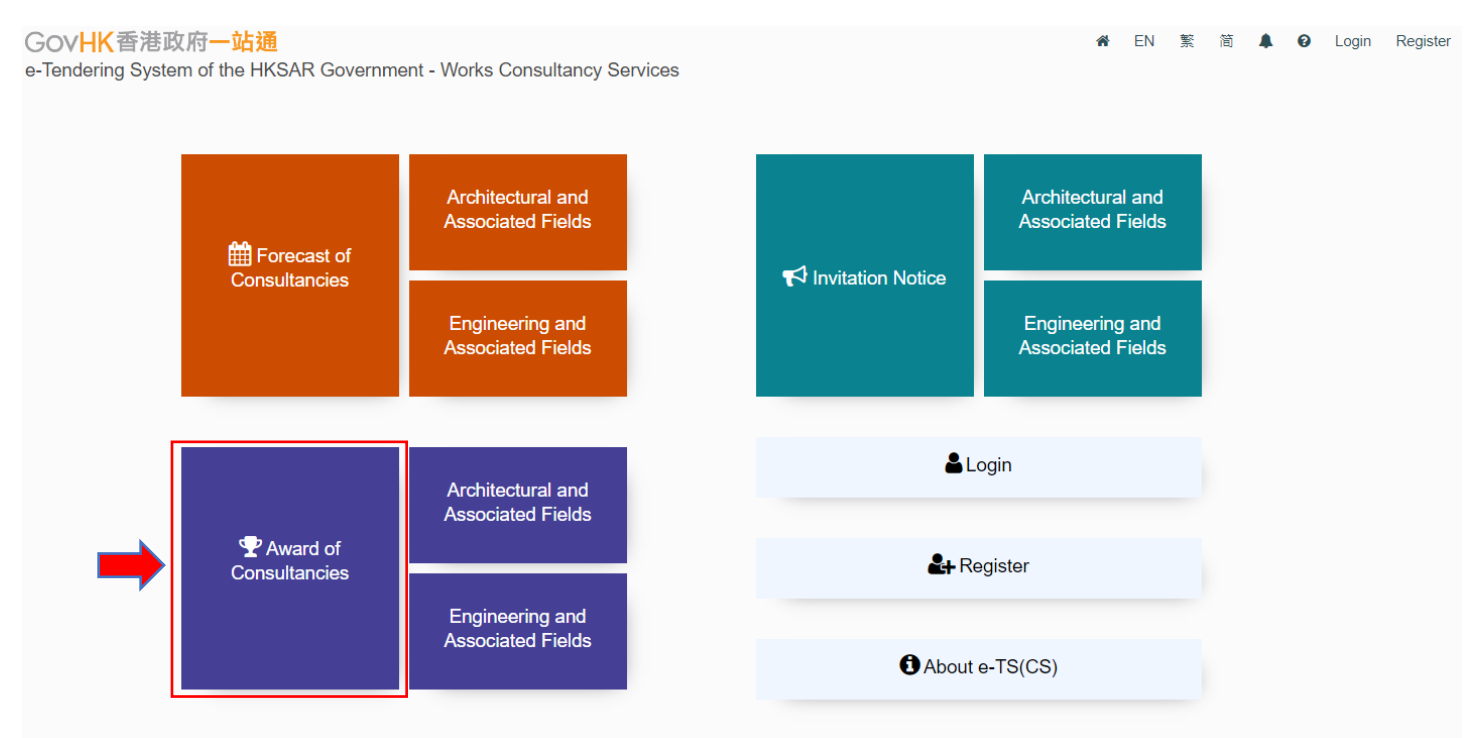

**Step 1.1** – To view the Award of Consultancies of Architectural and Associated Fields only, click "Architectural and Associated Fields" next to the "Award of Consultancies" in the home page.

# e-Tendering System (Works Consultancy Services)

#### GOVHK香港政府一站通

e-Tendering System of the HKSAR Government - Works Consultancy Services

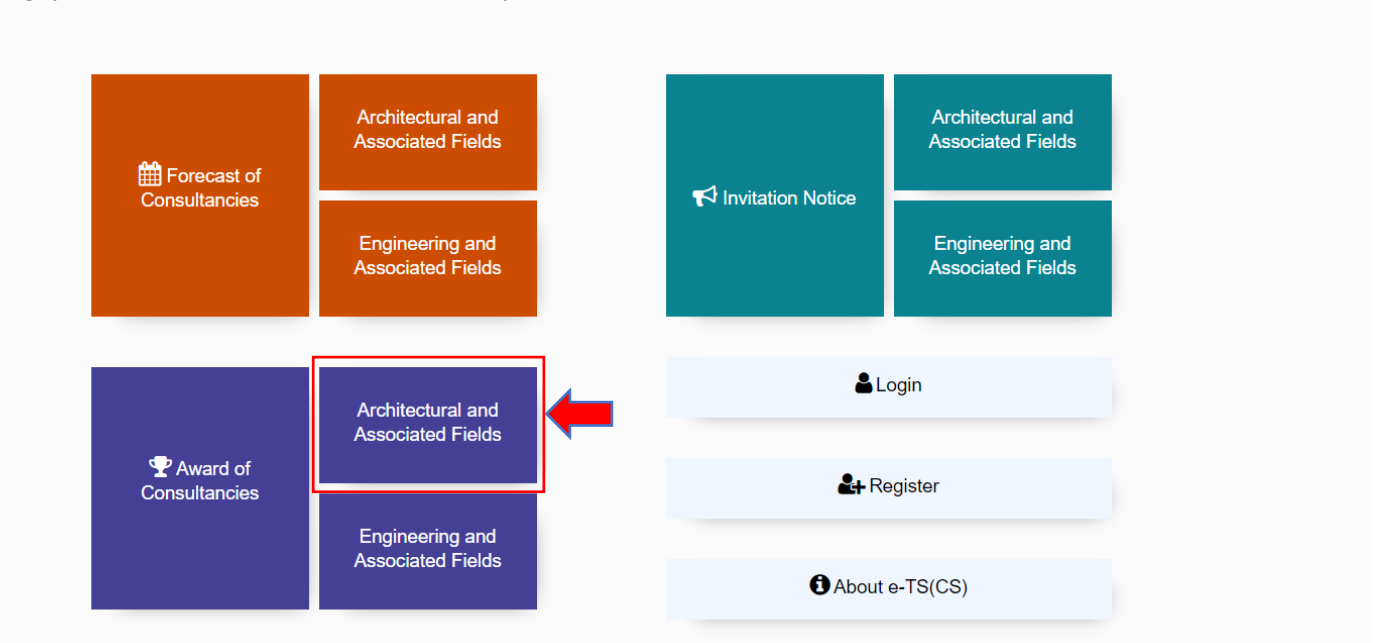

EN 繁 简 🔺 🛛

Login Register

**Step 1.2** – To view the Award of Consultancies of Engineering and Associated Fields only, click "Engineering and Associated Fields" next to the "Award of Consultancies" in the home page.

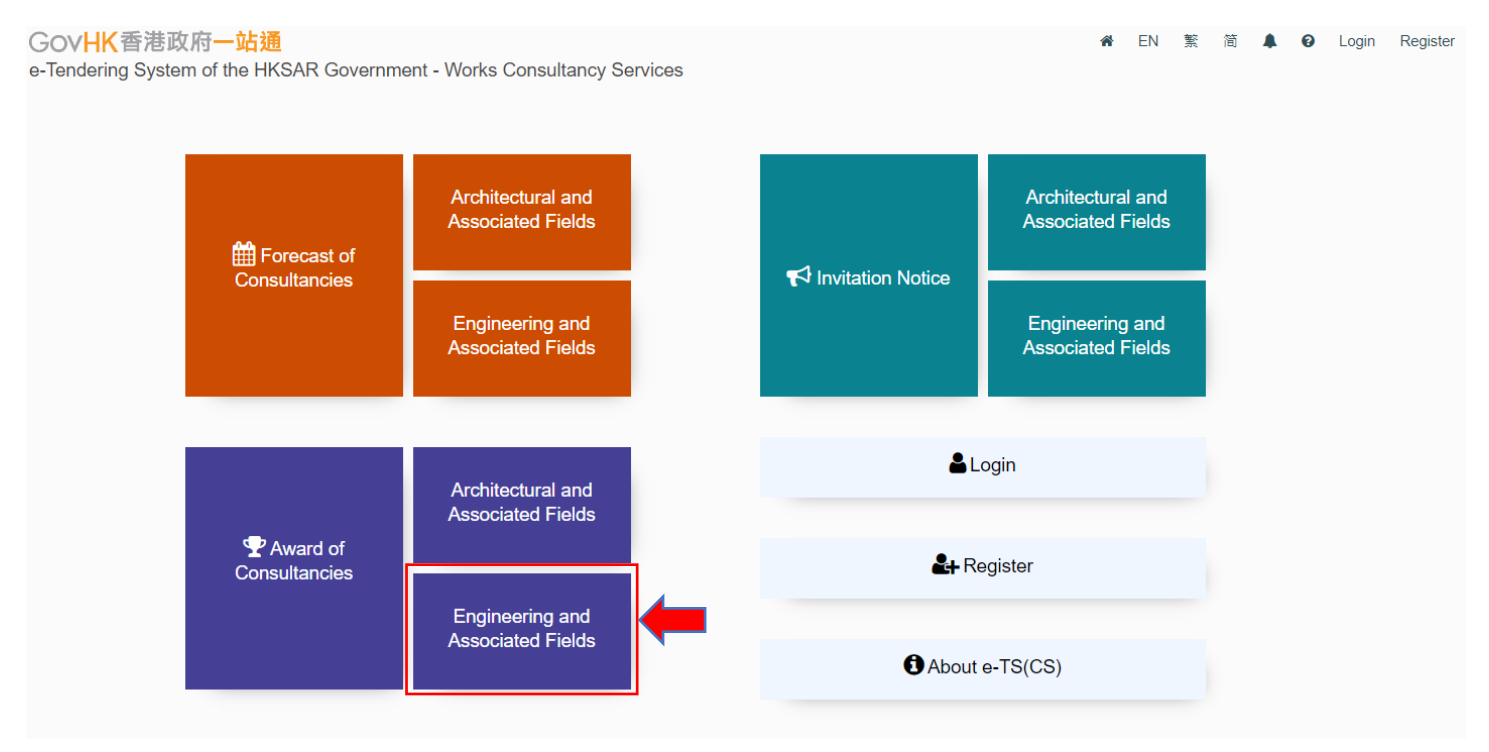

**Step 2** – All Awards of Consultancies published will be listed.

Step 3 – Click the row to select the Award of Consultancies.

# e-Tendering System (Works Consultancy Services)

#### Award of Consultancies

| Procuring Bureau / Department                   | Consultancy Agreement<br>No. | Field(s) of Consultancy<br>Agreement   | Agreement Title                  | Name of Successful Consultant(s)                                                                                      | Date of<br>Award | Consultancy<br>Fee(HK\$M) |
|-------------------------------------------------|------------------------------|----------------------------------------|----------------------------------|----------------------------------------------------------------------------------------------------|------------------|---------------------------|
| •                                               |                              | •                                      |                                  |                                                                                                    | <b></b>          |                           |
| Highways Department                             | CE HYD/DT&F (b3)             | Engineering and Associated<br>Fields   | CE HYD/DT&F (b3)                 | Asia                                                                                                    | 17 Oct 2023      | 60                        |
| Architectural Services Department               | 04102023_3.9                 | Architectural and Associated<br>Fields | 04102023_3.9                     | Savills Project Consultancy Limited                                                                                   | 05 Oct 2023      |                           |
| Civil Engineering and Development<br>Department | CE 09112/2023 (CE)           | Engineering and Associated<br>Fields   | 2023.09.11 Batch 3 testing (T&F) | Name of Lead Consultant/ Consultant<br>Selected: ABC Company Names of<br>Sub-Consultants Selected: DEF<br>Company Nil | 21 Sep 2023      | 11.1                      |
| Highways Department                             | AADCSC918T&F                 | Architectural and Associated<br>Fields | English                          | Test                                                                                                    | 20 Sep 2023      | 1                         |
| Architectural Services Department               | Test-Open-EOI                | Architectural and Associated<br>Fields | Test-Open-EOI                    | Iris                                                                                                    | 15 Sep 2023      | 10                        |

## **Step 4** – View Details of Award of Consultancies page will be shown.

| View Details of Award of Consulta | ancies                            |                      |
|-----------------------------------|-----------------------------------|----------------------|
|                                   | Back to Awa                       | ard of Consultancies |
| Consultancy Agreement No.         | CE HYD/DT&F (b3)                  |                      |
| Procuring Bureau / Department     | Highways Department               |                      |
| Agreement Title                   | CE HYD/DT&F (b3)                  |                      |
| Field(s) of Consultancy Agreement | Engineering and Associated Fields |                      |
| Date of Award                     | 17 Oct 2023                       |                      |
| Commencement Date                 | 24 Oct 2023                       |                      |
| Estimated Completion Date         | 23 Oct 2026                       |                      |
| Consultancy Fee(HK\$M)            | 60                                |                      |
| Name of Successful Consultant(s)  | Asia                              |                      |

### For Registered Users

- **Step 1** Login to the e-Tendering System (Works Consultancy Services).
- **Step 2** Move to the menu bar and click the "Award of Consultancies" to proceed.
- **Step 3** All Awards of Consultancies will be listed.
- **Step 4** Click the row to select the Award of Consultancies.

# e-Tendering System (Works Consultancy Services)

|                                                 |                           | My Invitation                          | Manage Account * Forecas         | of Consultancies  Invitation No                                                                                       | tice Award    | of Consultancies                   |
|-------------------------------------------------|---------------------------|----------------------------------------|----------------------------------|----------------------------------------------------------------------------------------------------|---------------|------------------------------------|
| Award of Consultancies                          |                           |                                        |                                  |                                                                                                    |               | 1                                  |
| Procuring Bureau / Department                   | Consultancy Agreement No. | Field(s) of Consultancy<br>Agreement   | Agreement Title                  | Name of Successful Consultant(s)                                                                                      | Date of Award | Consultancy<br>Fee(HK <b>\$</b> M) |
| -                                               |                           | •                                      |                                  |                                                                                                    | <b>*</b>      |                                    |
| Highways Department                             | CE HYD/DT&F (b3)          | Engineering and Associated<br>Fields   | CE HYD/DT&F (b3)                 | Asia                                                                                                    | 17 Oct 2023   | 60                                 |
| Architectural Services Department               | 04102023_3.9              | Architectural and<br>Associated Fields | 04102023_3.9                     | Savills Project Consultancy Limited                                                                                   | 05 Oct 2023   |                                    |
| Civil Engineering and Development<br>Department | CE 09112/2023 (CE)        | Engineering and Associated<br>Fields   | 2023.09.11 Batch 3 testing (T&F) | Name of Lead Consultant/<br>Consultant Selected: ABC Company<br>Names of Sub-Consultants<br>Selected: DEF Company Nil | 21 Sep 2023   | 11.1                               |
| Highways Department                             | AADCSC918T&F              | Architectural and<br>Associated Fields | English                          | Test                                                                                                    | 20 Sep 2023   | 1                                  |
| Architectural Services Department               | Test-Open-EOI             | Architectural and<br>Associated Fields | Test-Open-EOI                    | Iris                                                                                                    | 15 Sep 2023   | 10                                 |

## Step 5 – View Details of Award of Consultancies page will be shown.

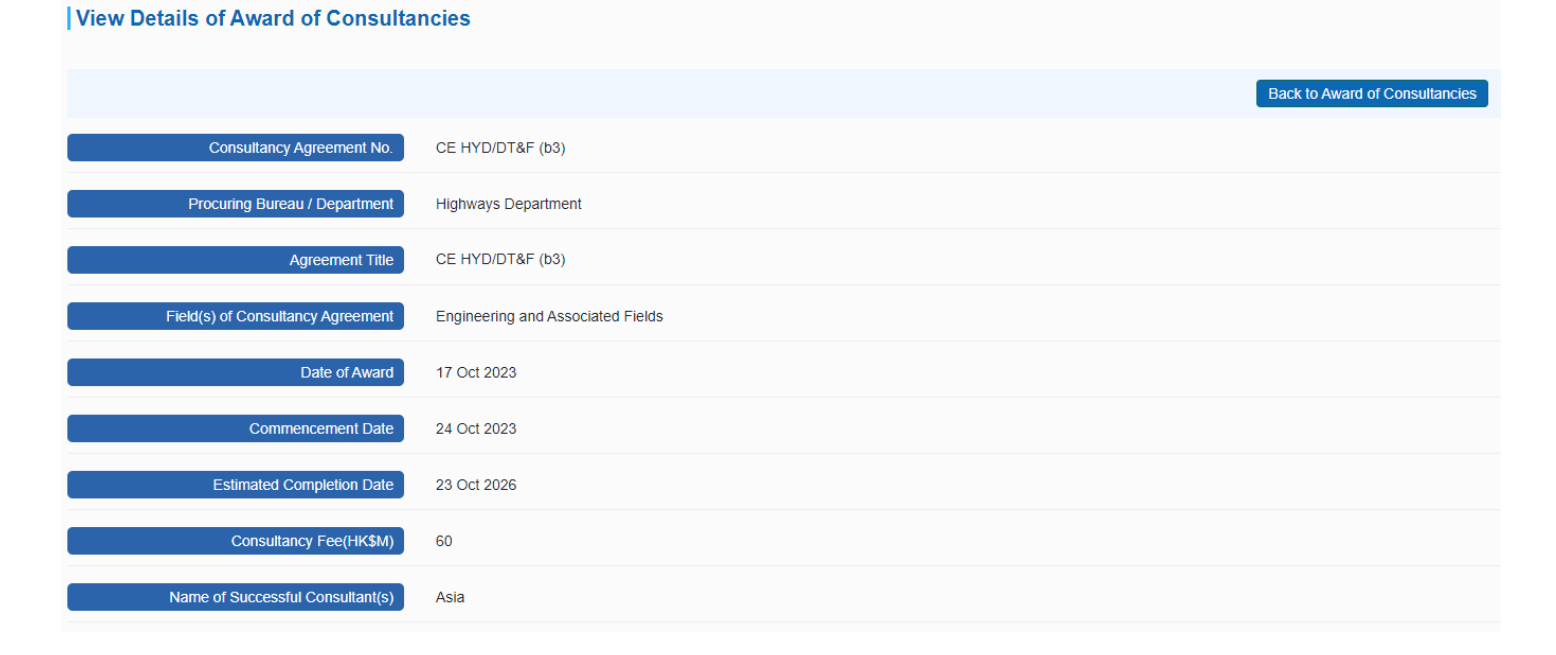